My Cloud.....les albums

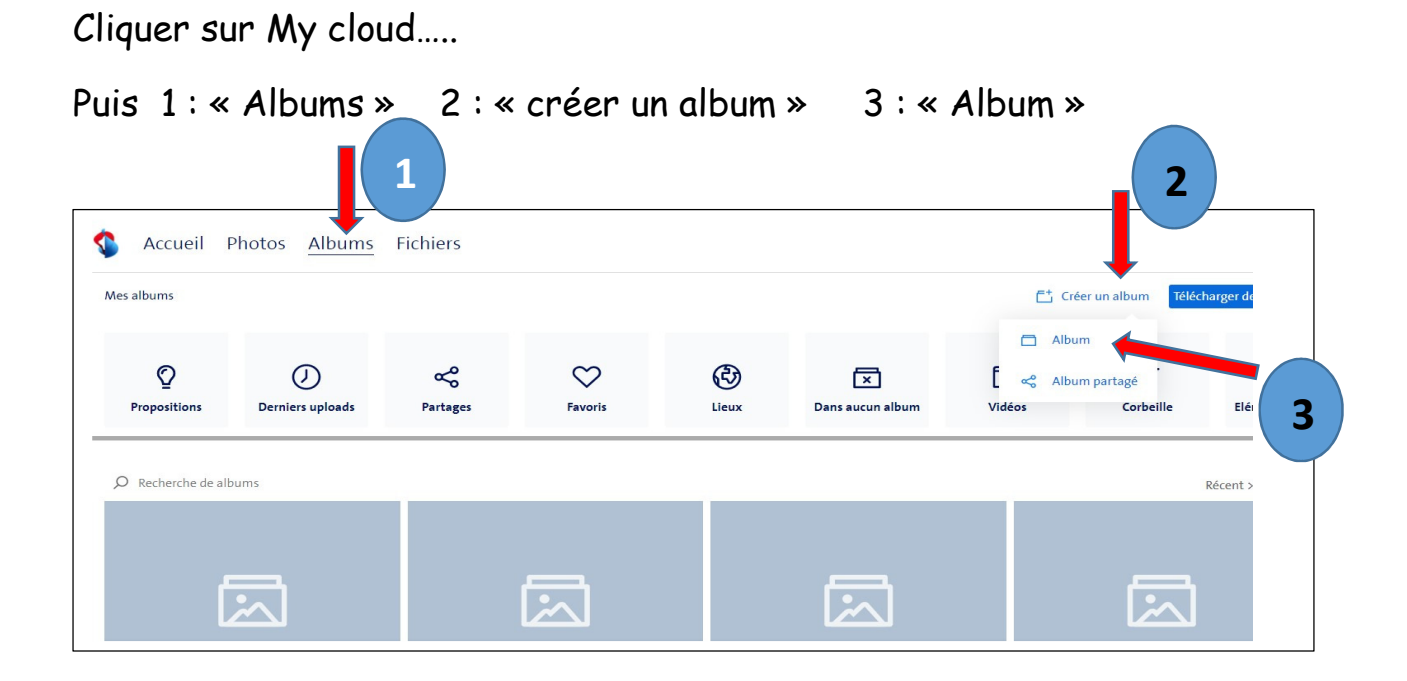

## Apparaît cette image :

|          |                | 1_    |       |   |
|----------|----------------|-------|-------|---|
| ~°       | $\heartsuit$   | C)    | ×     |   |
| Partages | Nom de l'album |       | ×     |   |
|          |                |       |       |   |
|          | Ani            | nuler | Créer | 2 |
|          |                |       |       |   |

1 : Donner un nom à l'album... 2 : cliquer sur « créer ».

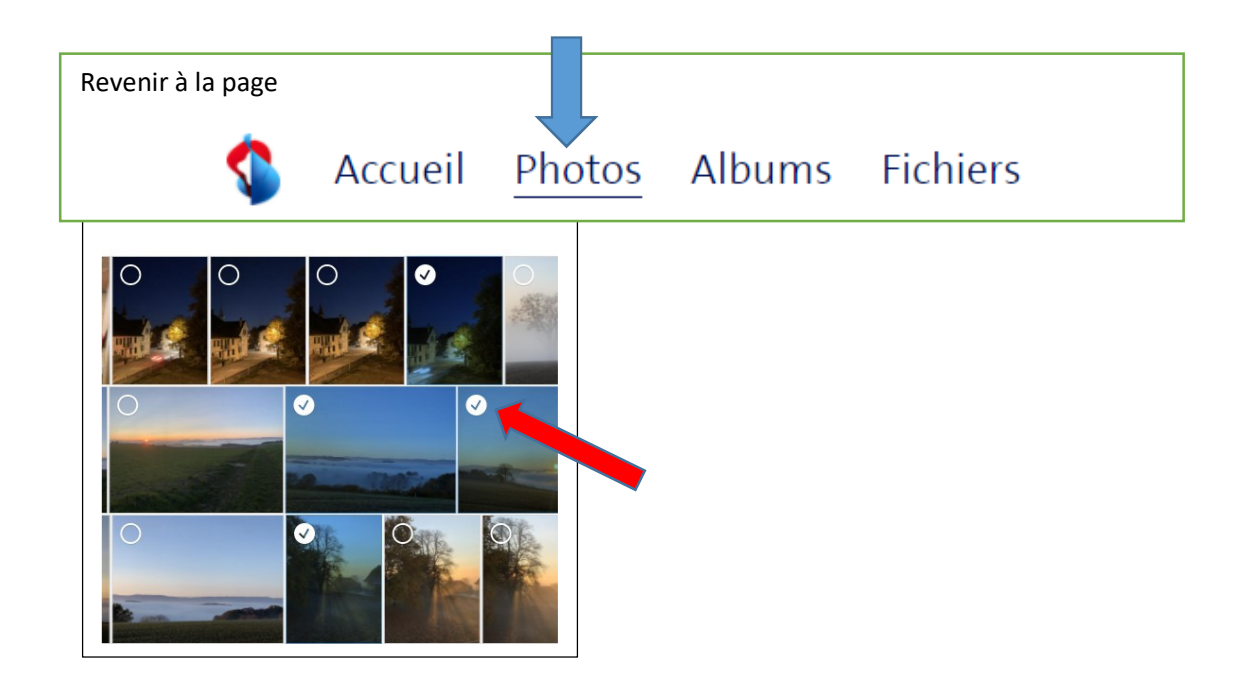

Choisir les photos à mettre dans un album....

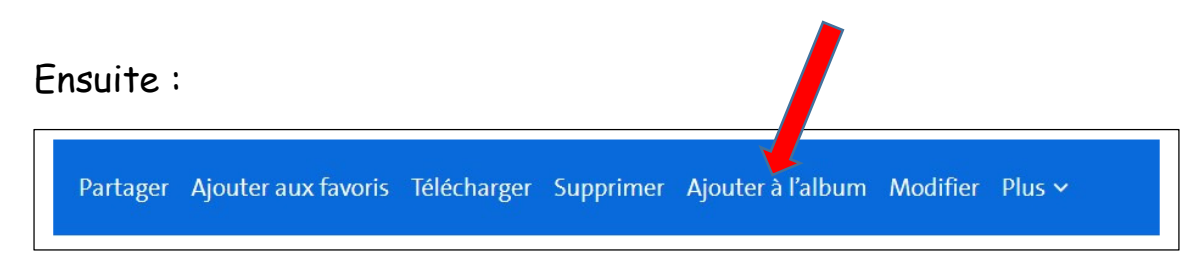

Cliquer sur : « Ajouter à l'album »...

## Choisir l'album :

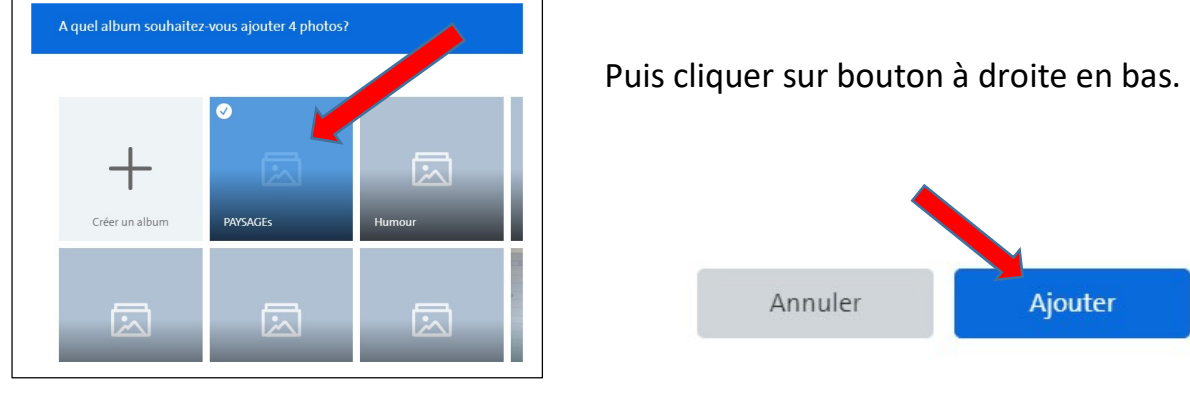

Et voilà .....

« Y'a pluka » ... trier et classer vos photos !!